## راهنما و دستور العمل درخواست تمدید سنوات ترم دهم از طریق پیشخوان خدمت سامانه گلستان ( ویژه کارشناس رشته )

## کارشناس محترم دانشکده :

- قبل از تایید و ارسال **درخواست تمدید سنوات ترم دهم** در پیشخوان خدمت سامانه گلستان اقدامات ذیل الزامی است :
  - الجام دهید. کنترل پرونده دانشجو را انجام دهید.
- 🛠 بررسی مدارک ارسالی دانشجو را انجام دهید، در صورت نیاز شما دسترسی به ارسال مدرک برای تکمیل اطلاعات دانشجو را دارید.
  - الله المال ۲۰۰۰ ( جهت بررسی ثبت کلیه نمرات در نیمسال های قبل ) و ۲۷۲ را بررسی نمایید.
  - الله الما الما المواني الموانشي المنهجو در ترم جاري ( وضعيت اخراج مشروطي، اخراج سنوات تحصيلي و مشروطي كنترل گردد ) 🔹
    - نحوه بررسی درخواست تمدید سنوات ترم دهم دانشجو توسط کارشناس رشته
    - 🖌 در گام اول وارد سامانه گلستان شوید و پردازش پیشخوان خدمت گلستان را انتخاب نمایید.
- 🤌 در کارتابل شخصی خود گزینه درخواستهای آموزشی را انتخاب و موارد ارجاع شده به کارتابل خود را مشاهده نمایید.

تصویر شماره ( ۱ )

|                    |                                                                                                    |                 |                  | 🞯 پیشخوان خدمت                                           |
|--------------------|----------------------------------------------------------------------------------------------------|-----------------|------------------|----------------------------------------------------------|
|                    |                                                                                                    |                 |                  | کاربر ۱۰۰۱۶ ؟                                            |
| جديد 🗸             | شده(0)   انتخاب همه   عدم انتخاب 🛛 جستجو                                                                                                    | انتخاب          |                  |                                                          |
| زمان               | موضوع                                                                                                    | فرستنده         | عمليات           | مقطع ارشد/دانشكده مهندسې/رشته سيستم                      |
|                    | درخواست تمدید سنوات نیمسال دهم مقطع کارشناسی - کارشناس محترم: ۱،بارگذاری پرونده                                                                                       | د<br>د          |                  | هاي انرژي (30)                                           |
| 14++/+1/77 - +9:70 | دانشجو ۲، بارگذاری مدارك و مستندات دانشجو در صورت نیاز ۲،مشاهده گزارش ۲۷۲ جهت<br>بررسـی دروس گذرانده شـده و تطبیق آن با سـرفصل دروس ۴، مشـاهده گزارش ۱۰۰۰ جهت         | د<br>فانعی هانا | , <b>* 2 2 5</b> | دانشكده مهندسهِ/مقطع كارشناسهِ/رشته 📮<br>مهندسهِ برق (1) |
|                    | بررسـی ثبت کلیه نمرات در نیمسـال های قبل ۵، بررسـی وضعیت دانشـجو در ترم جاری ( وضعیت<br>اخراج ، اخراج مشـروطـی و مشـروطـی ) کنترل گردد ۹۶۱۵۳۰۱۰۲۵ - هانا قانعی - ۳۹۹۲ | 1               |                  | درخواست تحويل پايان نامه/ رساله                          |
|                    |                                                                                                    |                 |                  | درخواست هاي آموزشي (1)                                   |
|                    |                                                                                                    |                 |                  | درخواست دفاع                                             |
|                    |                                                                                                    |                 |                  | درخواست اخذ درس مطالعه ازاد توسط دانشحو                  |

## راهنمای نشانهها از راست به چپ :

- با استفاده از گزینه 🧵 درخواست دانشجو را مشاهده نمایید.
- جهت بارگذاری و مشاهده مدارک دانشجو از گزینه
- برای مشاهده کارنامه غیر رسمی ( گزارش ۱۰۰۰ ) از گزینه 🚺 استفاده نمایید.
  - برای تطبیق دروس دانشجو ( گزارش ۲۷۲ ) از گزینه 🛛 🛐 استفاده نمایید.
    - جهت تایید و ارسال درخواست از گزینه 🙀 استفاده نمایید.
    - جهت عدم تایید و ارسال درخواست از گزینه 📝 استفاده نمایید.
      - جهت مشاهده گردش کار خود از گزینه 📫 استفاده نمایید.

🖌 پس از ثبت درخواست تمدید سنوات توسط دانشجو ، مراحل تایید در پیشخوان خدمت به شرح زیر میباشد :

- مدير گروه
- معاون آموزشی دانشکده
- کارشناس مسئول دانشکده
- کارشناس رشته ( استخراج گزارش ۴۴۳۶ با نوع نامه D و امضای الکترونیکی معاون آموزشی دانشکده)